# **OPTIARMATUR**

Chauffe-eau pompe à chaleur Aquapro-Ecotherma

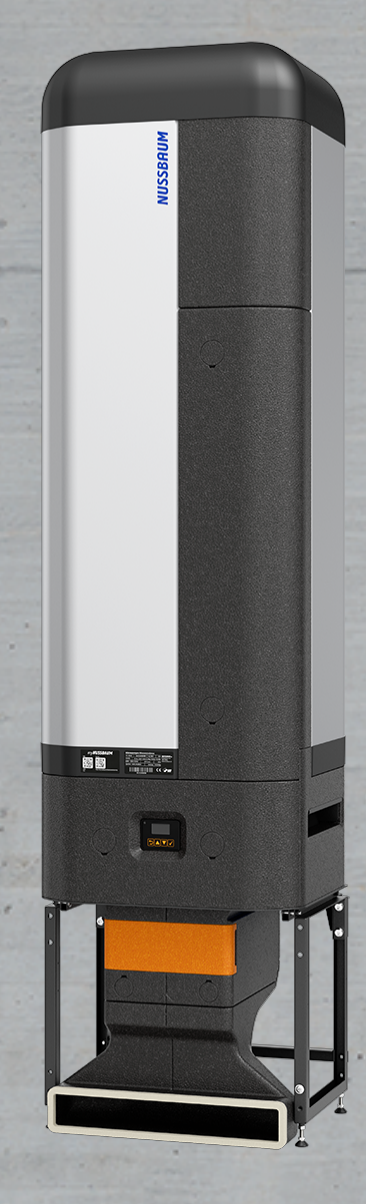

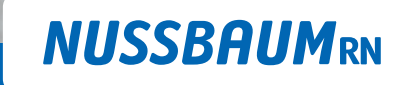

Gut installiert Bien installé Ben installato

Notice d'utilisation

## Table des matières

| 1 | Cadre   | général du présent document                                                                                                    | 4              |
|---|---------|----------------------------------------------------------------------------------------------------|----------------|
|   | 1.1     | Groupe cible                                                                                                    | 4              |
|   | 1.2     | Conservation de la notice                                                                                                    | 4              |
|   | 1.3     | Explication des symboles                                                                                                    | 4              |
| 2 | Sécuri  | té                                                                                                    | 5              |
|   | 2.1     | Utilisation conforme à l'usage prévu                                                                                                    | 5              |
|   | 2.2     | Consignes de sécurité2.2.1Travaux sur l'appareil2.2.2Risques électriques                                                                                         | 5<br>5<br>5    |
| 3 | Descri  | ption du produit                                                                                                    | 6              |
|   | 3.1     | Structure                                                                                                    | 6              |
|   | 3.2     | Panneau de commande                                                                                                    | 7              |
|   | 3.3     | Ecran                                                                                                    | 7<br>7         |
|   |         | 3.3.2 Menus à options                                                                                                    | 8              |
|   | 3.4     | lypes d'exploitation                                                                                                    | 8              |
|   |         | 3.4.2 Comfort 250                                                                                                    | 8              |
|   |         | 3.4.3 Comfort 300                                                                                                    | 8              |
|   |         | 3.4.4Speed3.4.5Modes de fonctionnement auxiliaires                                                                                                    | 8<br>9         |
| 4 | Utilisa | tion                                                                                                    | 10             |
|   | 4.1     | Fonctions de base                                                                                                    | 10             |
|   |         | 4.1.1 Changer la température de l'accumulateur                                                                                                    | 10             |
|   |         | 4.1.2 Régler le mode de fonctionnement                                                                                                    | 10             |
|   | 12      | Paramètres                                                                                                    | 12             |
|   | 4.2     | 4.2.1 Changer PV-Ready Temp. nominale                                                                                                    | 13             |
|   |         | 4.2.2 Configurer l'appareil pour le lieu de pose                                                                                                    | 13             |
|   |         | 4.2.3 Paramètres système                                                                                                    | 14             |
|   |         | <ul> <li>4.2.4 Confirmer le changement du filtre à air</li> <li>4.2.5 Maintenir la température</li> </ul>                                                        | 15<br>16       |
|   | 4.3     | Journal des événements                                                                                                    | 16             |
|   | ЛЛ      | Informations système                                                                                                    | 17             |
|   | 4.4     | <ul> <li>4.4.1 Afficher la version des composants</li></ul>                                                                                                    | 17<br>17<br>18 |
|   | 4.5     | <ul> <li>Connexions de communication</li> <li>4.5.1 Utiliser un smartphone ou un notebook pour accéder à l'appareil via une connexion sans fil (WiFi)</li> </ul> | 19<br>19       |

|                                                                                                    | <ul> <li>4.5.2 Connecter l'appareil à un réseau via une connexion sans fil (WiFi)</li> <li>4.5.3 Connecter l'appareil à un réseau via un câble Ethernet</li> <li>4.5.4 Paramètres manuels du réseau</li> <li>4.5.5 Paramètres pare-feu</li> </ul> |                                                    |
|----------------------------------------------------------------------------------------------------|----------------------------------------------------------------------------------------------------|----------------------------------------------------|
| 4.6                                                                                                    | myNussbaum<br>4.6.1 Enregistrer l'appareil sur myNussbaum<br>4.6.2 Signaler un problème<br>4.6.3 Ouvrir détails de l'appareil                                                                                                    |                                                    |
| 4.7                                                                                                    | Système de gestion de bâtiment4.7.1Caractéristiques techniques4.7.2Registres Modbus TCP/IP4.7.3Activer Modbus TCP/IP                                                                                                    |                                                    |
|                                                                                                    |                                                                                                    |                                                    |
| 5 Ma                                                                                                    | ntenance                                                                                                    | 29                                                 |
| 5 Ma<br>5.1                                                                                              | ntenance<br>Nettoyer l'appareil                                                                                                    | 29<br>29                                           |
| 5 Ma<br>5.1<br>5.2                                                                                       | ntenance<br>Nettoyer l'appareil<br>Remplacer le filtre à air                                                                                                    | 29<br>29<br>29                                     |
| 5 Ma<br>5.1<br>5.2<br>5.3                                                                                | ntenance<br>Nettoyer l'appareil<br>Remplacer le filtre à air<br>Contrôler le dispositif de décompression                                                                                                    | 29<br>29<br>29<br>29<br>29                         |
| <ul> <li>5 Ma</li> <li>5.1</li> <li>5.2</li> <li>5.3</li> <li>6 Dép</li> </ul>                           | ntenance<br>Nettoyer l'appareil<br>Remplacer le filtre à air<br>Contrôler le dispositif de décompression<br>pannage                                                                                                    | 29<br>29<br>29<br>29<br>29<br>29<br>30             |
| <ul> <li>5 Ma</li> <li>5.1</li> <li>5.2</li> <li>5.3</li> <li>6 Dép</li> <li>6.1</li> </ul>              | ntenance<br>Nettoyer l'appareil<br>Remplacer le filtre à air<br>Contrôler le dispositif de décompression<br>pannage<br>Signaler un problème                                                                                                    | 29<br>29<br>29<br>29<br>29<br>29<br>30<br>30       |
| <ul> <li>5 Ma</li> <li>5.1</li> <li>5.2</li> <li>5.3</li> <li>6 Dép</li> <li>6.1</li> <li>6.2</li> </ul> | ntenance<br>Nettoyer l'appareil<br>Remplacer le filtre à air<br>Contrôler le dispositif de décompression<br>Dannage<br>Signaler un problème<br>Tableau des dysfonctionnements                                                                     | 29<br>29<br>29<br>29<br>29<br>30<br>30<br>30<br>30 |

## 1 Cadre général du présent document

### 1.1 Groupe cible

Les informations figurant dans le présent document s'adressent aux catégories de personnes suivantes:

• Exploitantes et exploitants

### 1.2 Conservation de la notice

 Lire attentivement le présent document et le conserver à proximité de l'appareil.

### 1.3 Explication des symboles

Les textes d'avertissement et d'information sont séparés des autres textes et se distinguent par les pictogrammes correspondants.

| Symbole      | Explications                                                                                                    |
|--------------|----------------------------------------------------------------------------------------------------|
| ▲ DANGER     | Indique une situation immédiatement dangereuse, conduisant à la mort ou à de graves blessures si elle n'est pas évitée.            |
|              | Indique une situation possiblement dangereuse, pouvant conduire à la mort ou<br>à de graves blessures si elle n'est pas évitée.    |
|              | Indique une situation possiblement dangereuse, pouvant conduire à des bles-<br>sures mineures ou légères si elle n'est pas évitée. |
| REMARQUE     | Indique une situation pouvant conduire à des dommages matériels si elle n'est<br>pas évitée.                                       |
| i            | Désigne des conseils et informations utiles.                                                                                       |
| $\checkmark$ | Désigne une condition nécessaire à la bonne exécution d'une action.                                                                |
| ->           | Désigne un résultat à partir duquel on peut vérifier la bonne exécution d'une opération.                                           |
| Ē            | Désigne une référence à des informations complémentaires dans une autre par-<br>tie du texte.                                      |

## 2 Sécurité

### 2.1 Utilisation conforme à l'usage prévu

Le chauffe-eau pompe à chaleur Nussbaum Aquapro-Ecotherma est un chauffeeau à accumulation et régulation électronique pour l'alimentation décentralisée en eau chaude dans des installations d'eau de boisson sans circulation d'eau chaude. Pour chauffer l'eau de boisson, l'appareil se sert de la chaleur ambiante sur le lieu de pose au moyen d'une pompe à chaleur air/eau.

Pour une utilisation conforme à la destination, il convient de respecter les consignes suivantes:

- L'appareil est conçu pour une installation permanente à l'intérieur de bâtiments à l'abri du gel.
- Les paramètres d'exploitation indiqués sur la plaque signalétique doivent être respectés.
- L'appareil ne doit être utilisé que lorsqu'il est en bon état de fonctionnement.
- L'appareil ne doit pas être modifié au niveau technique et ne peut être utilisé qu'avec des composants du fabricant d'origine.
- Lorsqu'il se trouve dans un local public, l'appareil ne doit pas être librement accessible.

L'appareil ne doit pas servir à chauffer l'eau dans des circuits de chauffage.

### 2.2 Consignes de sécurité

#### 2.2.1 Travaux sur l'appareil

Seul un professionnel est habilité à raccorder et à mettre en service l'appareil.

L'appareil ne doit pas être ouvert (il est permis d'enlever le capot de protection pour connecter un câble de réseau lorsque l'appareil est débranché de l'alimentation électrique).

L'appareil ne doit pas être manipulé par des enfants ou personnes à capacités motrices, sensorielles ou mentales limitées, ni par des personnes aux connaissances et à l'expérience limitées, sauf si elles sont assistées et surveillées en conséquence. Les enfants ne doivent pas jouer avec l'appareil.

#### 2.2.2 Risques électriques

En cas de contact avec des parties sous tension, il y a danger de mort immédiate par électrocution. L'endommagement de l'isolation ou de certains composants peut mettre en danger la vie.

- Seul un(e) électricien(ne) est habilité(e) à réaliser des travaux sur l'installation électrique.
- Avant tout travail sur les parties actives d'une installation électrique ou d'un outillage, mettre hors tension et s'assurer qu'il en sera ainsi pendant toute la durée des travaux.

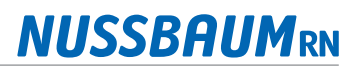

#### Description du produit 3

#### Structure 3.1

|        |                                                                                                    | 2                                         |         |                                                                    |
|--------|----------------------------------------------------------------------------------------------------|-------------------------------------------|---------|--------------------------------------------------------------------|
|        |                                                                                                    | 4                                         |         |                                                                    |
|        |                                                                                                    |                                           |         | ■<br>■<br>■<br>■<br>■<br>■<br>■<br>■<br>■<br>■<br>■<br>■<br>■<br>■ |
|        |                                                                                                    | <u>لي</u><br>ع                            |         |                                                                    |
| 1      | Appareil de base                                                                                    |                                           | 7       | Panneau de commande                                                |
| 2      | Coordonnées contact servic                                                                          | ce la la la la la la la la la la la la la | 8       | Raccords d'eau                                                     |
| 3      | Etiquette énergétique                                                                               |                                           | 9       | Cäble avec prise électrique                                        |
| 4      | Indications sur le dispositif                                                                       | de décompression                          | 10      | Couvercle filtre à air                                             |
| 5      | <ul><li>Etiquette passerelle IoT</li><li>Code QR grand forma</li><li>Code QR petit format</li></ul> | t: myNussbaum<br>Connexion WiFi           | 11      | Soubassement**                                                     |
| 6      | Plaque signalétique                                                                                 |                                           |         |                                                                    |
| **Selo | n la configuration de l'appa                                                                        | reil: avec ou sans garni                  | ture de | robinetterie ou cadre de tiers                                     |

6

#### 3.2 Panneau de commande

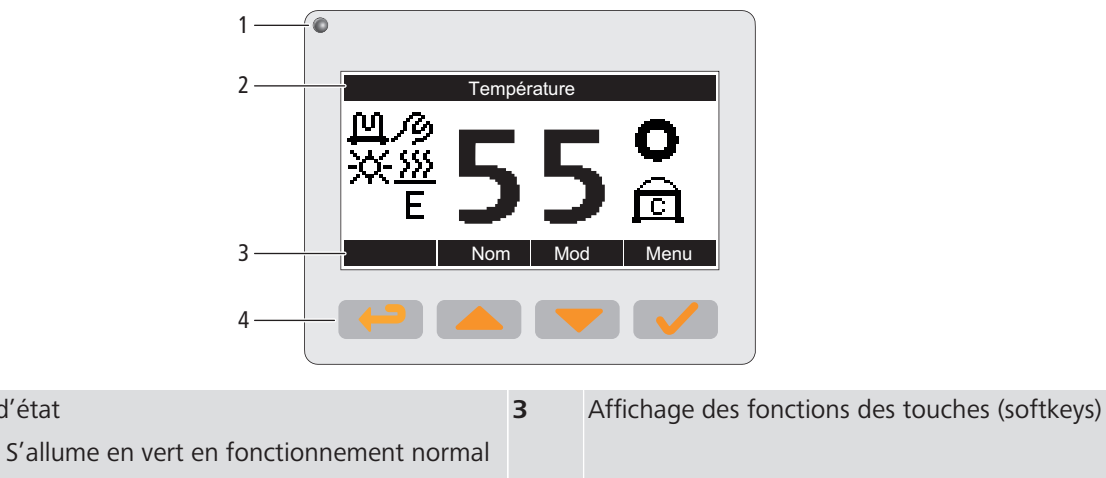

| Ecran (LCD)                                                      | 4 | Touches (softkeys |
|------------------------------------------------------------------|---|-------------------|
| Clignote en rouge pour signaler des erreurs<br>ou avertissements |   |                   |
| • 5 allume en vert en fonctionnement normal                      |   |                   |

#### 3.3 Ecran

LED d'état

1

2

#### Affichage de fonctionnement 3.3.1

L'affichage de fonctionnement indique les fonctions et composants actifs.

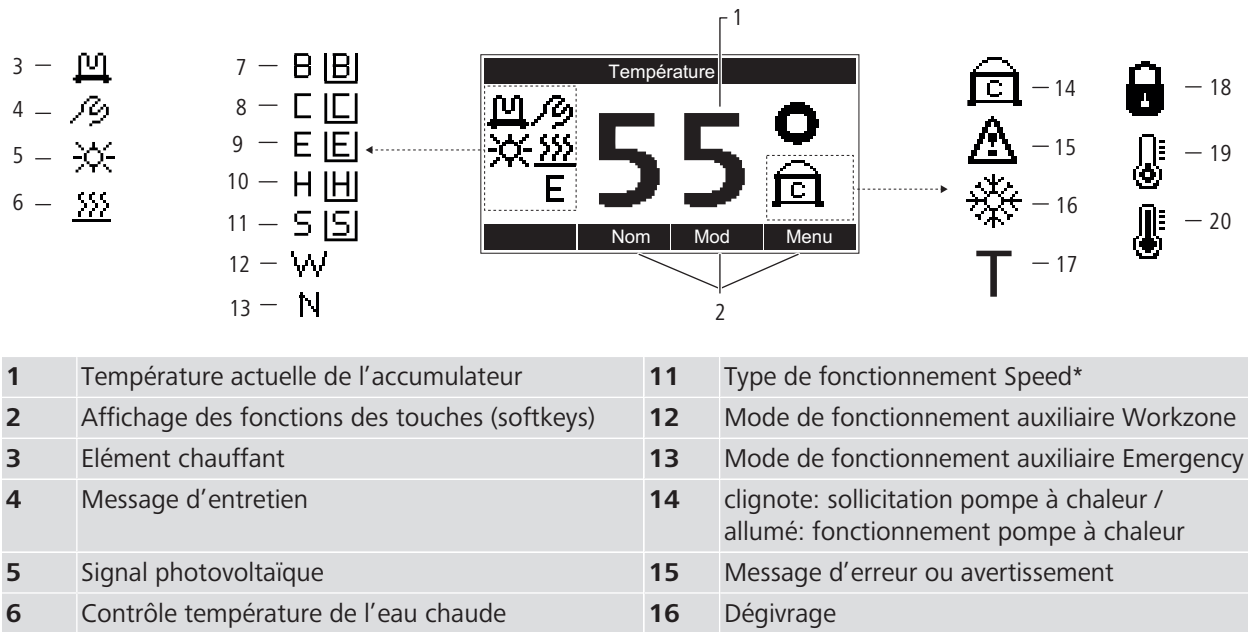

| 6  | Contrôle température de l'eau chaude       | 16 | Dégivrage                                                            |
|----|--------------------------------------------|----|----------------------------------------------------------------------|
| 7  | Mode de fonctionnement auxiliaire Boost*   | 17 | Contrôle remplissage accumulateur                                    |
| 8  | Mode de fonctionnement Comfort*            | 18 | Verrouillage fonctionnement normal (mise en ser-<br>vice nécessaire) |
| 9  | Mode de fonctionnement Eco                 | 19 | Température ambiante trop basse                                      |
| 10 | Mode de fonctionnement auxiliaire Holiday* | 20 | Température ambiante trop élevée                                     |

\*Avec barre: pose en armoire / sans barre: pose libre de l'appareil

### 3.3.2 Menus à options

Lorsque les touches de fonction restent au repos durant quelques secondes, l'écran passe à l'affichage de fonctionnement sans que rien ne soit enregistré.

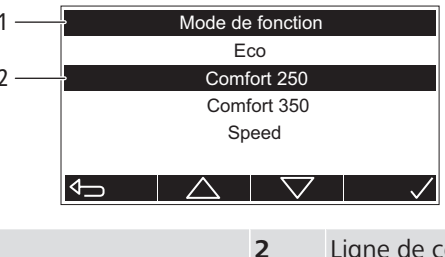

1 Titre de menu

Ligne de commande: permet la sélection et la saisie de paramètres en pressant des touches. L'élément sélectionné est indiqué en noir.

### 3.4 Types d'exploitation

#### 3.4.1 Eco

Mode de fonctionnement pour l'exploitation la plus efficace et la plus économique. Seule la pompe à chaleur chauffe l'eau de boisson. L'élément chauffant n'est pas activé.

- Température de l'accumulateur réglable entre 55 et 60 °C
- Réglage d'usine de la température: 55 °C

#### 3.4.2 Comfort 250

Mode de fonctionnement permettant, avec des installations de rechange, d'atteindre la puissance maximale d'un chauffe-eau électrique à accumulation de 250 litres ou en cas de besoin accru en eau chaude. La production de l'eau de boisson est effectuée par la pompe à chaleur et l'élément chauffant. En cas de très faible soutirage d'eau chaude, la pompe à chaleur se charge seule de chauffer l'eau de boisson. En cas de besoin plus élevé en eau chaude, l'élément chauffant s'allume pour produire un surplus d'environ 50 litres d'eau chaude.

Température de l'accumulateur réglable entre 55 et 60 °C

### 3.4.3 Comfort 300

Mode de fonctionnement permettant, avec des installations de rechange, d'atteindre la puissance maximale d'un chauffe-eau électrique à accumulation de 300 litres ou en cas de besoin accru en eau chaude. La production de l'eau de boisson est effectuée par la pompe à chaleur et l'élément chauffant. En cas de très faible soutirage d'eau chaude, la pompe à chaleur se charge seule de chauffer l'eau de boisson. En cas de besoin plus élevé en eau chaude, l'élément chauffant s'allume pour produire environ 100 litres d'eau chaude supplémentaires.

• Température de l'accumulateur réglable entre 55 et 60 °C

#### 3.4.4 Speed

Mode de fonctionnement en cas d'urgence, lorsque la puissance de la pompe à chaleur ne suffit pas à produire de l'eau chaude en suffisance, p.ex. en présence de basses températures ambiantes. La production de l'eau de boisson est effectuée par la pompe à chaleur et l'élément chauffant. L'élément chauffant est activé lorsque la température du chauffe-eau tombe au-dessous de 50 °C.

- Température du chauffe-eau réglable entre 55 et 60 °C
- Réchauffement rapide du volume disponible.
- Entraîne une consommation d'électricité plus élevée en cas d'une utilisation prolongée

#### 3.4.5 Modes de fonctionnement auxiliaires

#### 3.4.5.1 Boost

Mode auxiliaire assurant une production ultra rapide d'eau de boisson à la température réglée pour l'accumulateur. Ce mode requiert la mise sous tension de la pompe à chaleur et de l'élément chauffant. Dès que la température du chauffeeau est atteinte, l'appareil revient automatiquement au mode de fonctionnement précédent.

#### 3.4.5.2 Holiday (Vacances)

Mode de fonctionnement pour non-utilisation prolongée de l'appareil, p.ex. en cas d'absence. Sert à garantir la production d'eau chaude dès le retour. Possibilité de programmer une fenêtre horaire durant laquelle le chauffage de l'eau de boisson est désactivé ou réglé sur 55 °C. A la fin de la période programmée, l'appareil revient automatiquement au mode de fonctionnement précédent. L'élément chauffant n'est pas activé.

#### 3.4.5.3 Workzone (Zone de travail)

Mode de fonctionnement pour exploitation de l'appareil durant sa mise en service ou en cas d'assainissement du bâtiment et de rénovations. Empêche l'encrassement du filtre à air. L'élément chauffant se charge de réchauffer l'eau de boisson durant une période programmable. A la fin de cette période, l'appareil revient automatiquement au mode de fonctionnement précédent. La pompe à chaleur n'est pas mise en tension.

#### 3.4.5.4 Emergency (Urgence)

Mode de fonctionnement auxiliaire lorsque la pompe à chaleur tombe en panne. Un signal acoustique prévient l'exploitant. L'élément chauffant reste actif jusqu'à ce que la défaillance soit éliminée ou que la durée maximale du mode secours soit écoulée. A la fin de la durée maximale du mode secours, un signal acoustique retentit, et une notification de panne est émise. Ce mode de fonctionnement auxiliaire ne peut être désactivé qu'une fois que le dépannage a été réalisé.

## 4 Utilisation

### 4.1 Fonctions de base

#### 4.1.1 Changer la température de l'accumulateur

La plage de réglage de la température de l'accumulateur dépend du mode de fonctionnement.

Conditions:

- ✓ L'affichage de fonctionnement s'allume.
- 1. Presser la touche 🦲 [Nom].
  - ⇒ Le menu [Temp. nominale] s'affiche.

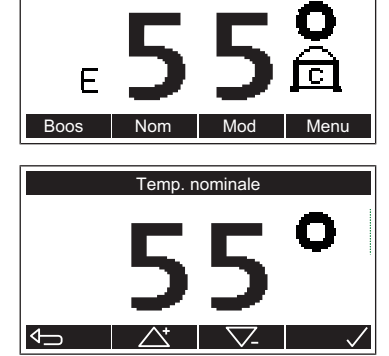

Température

- 2. La valeur nominale actuelle est affichée. Utiliser les touches et vou et vou
- $\Rightarrow$  L'affichage de fonctionnement apparaît.
- La température de l'accumulateur peut être changée aussi via myNussbaum, « «Etat de fonctionnement», page 25.

### 4.1.2 Régler le mode de fonctionnement

Modes de fonctionnement disponibles, @ «Types d'exploitation», page 8. Conditions:

- ✓ L'affichage de fonctionnement s'allume.
- 1. Presser la touche 🔽 [Mod].
  - ⇒ Le menu [Mode de fonction] s'affiche.

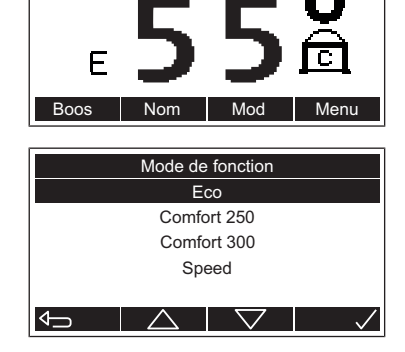

Température

- 2. Utiliser les touches les et repour sélectionner le mode de fonctionnement. Presser la touche repour confirmer le mode de fonctionnement.
- Le mode de fonctionnement est réglé. Sur l'affichage de fonctionnement apparaît le symbole correspondant, @ «Affichage de fonctionnement», page 7.

Le mode de fonctionnement peut être réglé aussi via myNussbaum, 📽 «Etat de fonctionnement», page 25.

#### 4.1.2.1 Régler le mode de fonctionnement auxiliaire Boost

Conditions:

- ✓ L'affichage de fonctionnement s'allume.
- Le mode de fonctionnement auxiliaire [Boost] est réglé. Sur l'affichage de fonctionnement apparaît le symbole correspondant, @ «Affichage de fonctionnement», page 7.

260.0.007 / 20.06.2024 / V5

#### 4.1.2.2 Régler le mode de fonctionnement auxiliaire Holiday

| Paramètre     | Description                                                                                                    |
|---------------|----------------------------------------------------------------------------------------------------|
| [Durée]       | Durée de réglage de l'appareil en mode de<br>fonctionnement [Holiday] (nombre de jours).<br>Champ de saisie: 7 à 63 jours                               |
| [Non]         | Le chauffage de l'eau en mode de fonctionne-<br>ment [Holiday] est désactivé. L'eau chaude est à<br>nouveau disponible à partir de la date [Jusqu'à].   |
| [Oui (55 °C)] | Le chauffage de l'eau en mode de fonctionne-<br>ment [Holiday] est activé à 55 °C. Le chauffage<br>de l'eau s'opère en mode de fonctionnement<br>[Eco]. |

#### Conditions:

- ✓ L'affichage de fonctionnement s'allume.
- 1. Presser la touche 🔽 [Mod]. Température ⇒ Le menu [Mode de fonction] s'affiche. 2. Utiliser les touches 🦲 et 💌 pour choisir le mode de fonctionnement Mode de fonction Comfort 250 [Holiday]. Presser la touche von pour confirmer le mode de fonctionne-Comfort 300 ment. Speed Holiday ⇒ Le menu [Holiday] s'affiche. 3. Utiliser les touches les et 🔽 pour régler la durée. Presser la touche Holiday pour confirmer le paramètre. Durée 14 jours Jusqu'au jj.mm.aaaa ⇒ Le menu [Chauffer] apparaît.  $\bigtriangledown$ 4. Utiliser les touches 🣥 et 🔽 pour sélectionner le paramètre. Presser la Chauffer touche von pour confirmer le paramètre. Non Oui (55 °C) ⇒ Le mode de fonctionnement auxiliaire [Holiday] est réglé. Sur l'affichage de fonctionnement apparaît le symbole correspondant, @ «Affichage de fonctionnement», page 7.

#### 4.1.2.3 Régler le mode de fonctionnement auxiliaire Workzone

#### Paramètres disponibles:

| Paramètre | Description                                                                                        |
|-----------|----------------------------------------------------------------------------------------------------|
| [Durée]   | Durée du fonctionnement de l'appareil en<br>mode de fonctionnement [Workzone] (nombre<br>de jours) |

Conditions:

✓ L'affichage de fonctionnement s'allume.

|--|

| Température                  |    |
|------------------------------|----|
| E 55 C                       |    |
| Marka da Caratta             | 2  |
| Comfort 300                  | Ζ. |
| Speed                        |    |
| Holiday                      |    |
| Workzone                     |    |
|                              |    |
| Workzone                     | 3  |
| Durée <mark>1</mark> 4 jours |    |
| Jusqu'au jj.mm.aaaa          | 4  |
|                              |    |
|                              |    |

- 1. Presser la touche 🔽 [Mod].
  - ⇒ Le menu [Mode de fonction] s'affiche.
- 2. Utiliser les touches et vour choisir le mode de fonctionnement [Workzone]. Presser la touche vour confirmer le mode de fonctionnement.

⇒ Le menu [Workzone] apparaît.

- Utiliser les touches et vous pour régler la durée. Presser la touche pour confirmer le paramètre.
- Le mode de fonctionnement auxiliaire Workzone est réglé. Sur l'affichage de fonctionnement apparaît le symbole correspondant, @ «Affichage de fonctionnement», page 7.

#### 4.1.3 Activer et désactiver le mode Standby (veille)

En mode Standby, le chauffage de l'eau est hors tension. Le module de communication reste activé, ce qui permet de conserver la commande à distance via my-Nussbaum ainsi que le Modbus TCP/IP, les réglages n'étant cependant actifs qu'après la désactivation du mode Standby. Le mode Standby ne peut être activé ou désactivé que sur le panneau de commande de l'appareil. Lorsque le détecteur d'eau en option est monté, il est toujours opérationnel.

Conditions:

- ✓ L'affichage de fonctionnement s'allume.
- Pour activer [Standby], presser la touche [Menu] et la maintenir enfoncée 5 secondes.

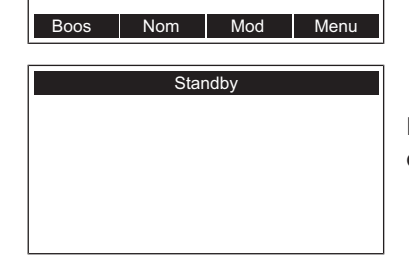

Température

⇒ L'affichage [Standby] apparaît. L'affichage s'éteint après quelques secondes.

Pour désactiver [Standby], presser la touche et la maintenir enfoncée 5 secondes. L'affichage de fonctionnement apparaît.

### 4.2 Paramètres

Le menu [Paramètres] est ouvert comme suit: Conditions:

- ✓ L'affichage de fonctionnement s'allume.
- 1. Presser la touche 🔽 [Menu].
  - ⇒ Le menu principal s'affiche.

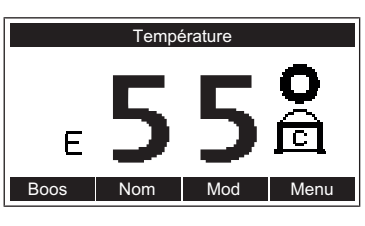

- 2. Utiliser les touches et repour sélectionner l'option de menu [Paramètres]. Presser la touche repour confirmer le choix.
- ⇒ Le menu [Paramètres] s'affiche.

### 4.2.1 Changer PV-Ready Temp. nominale

Cette fonction permet de définir la température à laquelle l'accumulateur est chauffé en appoint par l'élément chauffant, qui est contrôlé par un signal PV-Ready. La température nominale maximale est de 65 °C.

Conditions:

- ✓ Le menu [Paramètres] est ouvert, ☞ «Paramètres», page 12.
- 1. Utiliser les touches et 💌 pour sélectionner l'option de menu [PV-Ready]. Presser la touche 💟 pour confirmer le choix.

 $\Rightarrow$  Le menu [PV-Ready] s'affiche.

- 2. Utiliser les touches et repour régler la valeur nominale. Presser la touche pour confirmer le paramètre.
- ⇒ L'affichage de fonctionnement apparaît.

### 4.2.2 Configurer l'appareil pour le lieu de pose

Paramètres disponibles:

| Paramètre  | Description                                                                                                    |
|------------|----------------------------------------------------------------------------------------------------|
| [Autonome] | L'appareil est installé en pose libre. La circula-<br>tion de l'air est assurée par le couvercle de sou-<br>bassement.                            |
| [Intégré]  | L'appareil est installé dans une armoire. La cir-<br>culation de l'air est assurée par le conduit d'air<br>d'alimentation ou le joint de chambre. |

Conditions:

- ✓ Le menu [Paramètres] est ouvert, ☞ «Paramètres», page 12.
- 1. Utiliser les touches les et vous sélectionner l'option de menu [Lieu]. Presser la touche vous pour confirmer le choix.
  - ⇒ Le menu [Lieu] s'affiche.

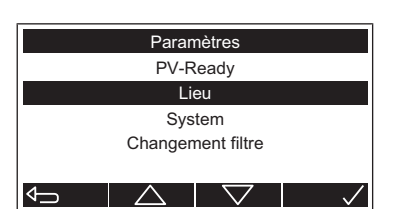

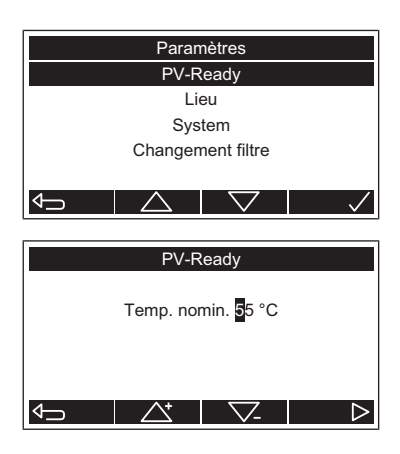

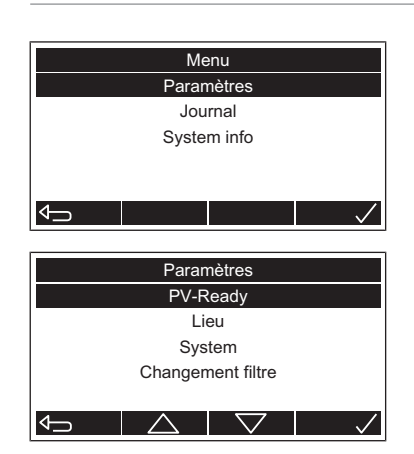

**NUSSBAUM**RN

13

ΦŪ

2. Utiliser les touches 🦲 et 💌 pour sélectionner le paramètre. Presser la touche von pour confirmer le paramètre.

⇒ L'affichage de fonctionnement apparaît.

#### 4.2.3 Paramètres système

Le menu [System] est ouvert comme suit:

Conditions:

- ✓ Le menu [Paramètres] est ouvert, ☞ «Paramètres», page 12.
- ▶ Utiliser les touches les et representation de menu [System]. Presser la touche volume pour confirmer le choix.

4.2.3.1 Changer la langue

System Langue Date / Temps Réglage d'usine Langue Deutsch Français Italiano English  $\Phi$ 

Conditions:

- ✓ Le menu [System] est ouvert, ☞ «Paramètres système», page 14.
- 1. Utiliser les touches les et representation de menu [Langue]. Presser la touche volume pour confirmer le choix. ⇒ Le menu [Langue] s'affiche.
- 2. Utiliser les touches les et 🔽 pour choisir la langue. Presser la touche pour confirmer le paramètre.
- ⇒ L'affichage de fonctionnement apparaît.

#### 4.2.3.2 Régler la date et l'heure

Si aucune connexion à myNussbaum n'est établie, le passage à l'heure d'été doit être réalisé manuellement.

Conditions:

- ✓ Le menu [System] est ouvert, ☞ «Paramètres système», page 14.
- 1. Utiliser les touches les et representation de menu [Date/ temps]. Presser la touche volume pour confirmer le choix.
  - ⇒ Le menu [Date/Temps] s'affiche.

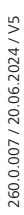

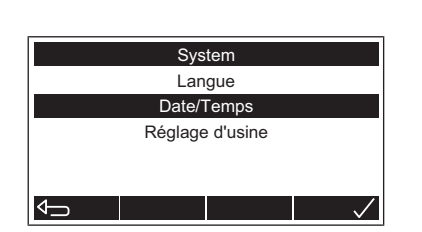

14

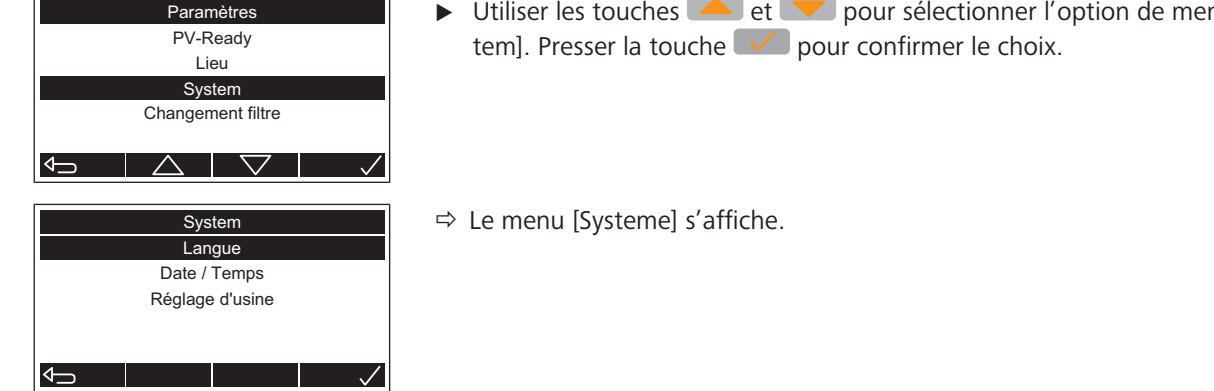

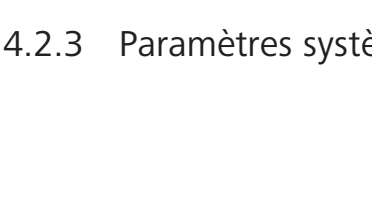

Lieu

Autonome Intégré

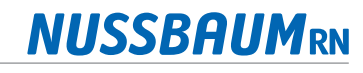

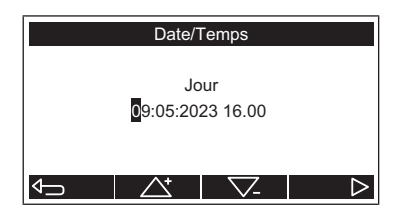

- 2. Utiliser les touches les et response définir la date et l'heure. Presser la touche response pour confirmer les réglages.
- ⇒ L'affichage de fonctionnement apparaît.

#### 4.2.3.3 Restaurer les réglages d'usine

Lorsque les réglages d'usine sont restaurés, l'appareil poursuit son fonctionnement normal (une remise en service consécutive de l'appareil ne s'impose pas). Le journal d'événements n'est pas supprimé.

Paramètres disponibles:

| Paramètre | Description                              |
|-----------|------------------------------------------|
| [Non]     | Pas de restauration des réglages d'usine |
| [Oui]     | Restauration des réglages d'usine        |

Conditions:

✓ Le menu [Système] est ouvert, ☞ «Paramètres système», page 14.

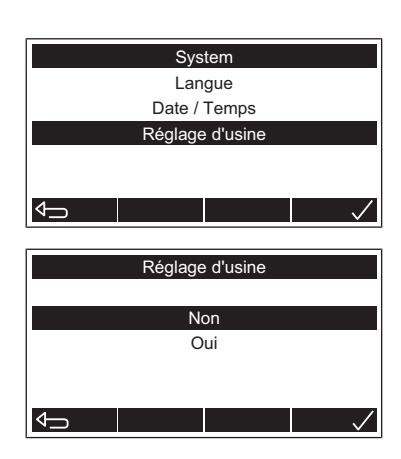

- 2. Utiliser les touches les et vous pour sélectionner le paramètre. Presser la touche vous pour confirmer le choix.
- ⇒ Redémarrage du logiciel de commande de l'appareil.
- ⇒ L'affichage de fonctionnement apparaît.

### 4.2.4 Confirmer le changement du filtre à air

La fonction remet à zéro le message signalant le changement du filtre à air. Paramètres disponibles:

| Paramètre    | Description                         |
|--------------|-------------------------------------|
| [Pas changé] | Le filtre à air n'a pas été changé. |
| [Changé]     | Le filtre à air est changé.         |

Conditions:

- ✓ Le menu [Paramètres] est ouvert, ☞ «Paramètres», page 12.
- 2. Utiliser les touches 🧀 et 💌 pour sélectionner le paramètre. Presser la
- touche 🔽 pour confirmer le paramètre.
- ⇒ L'affichage de fonctionnement apparaît.

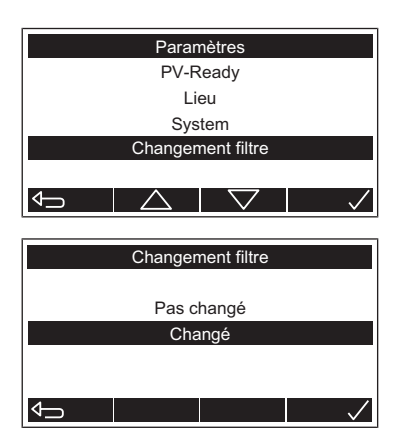

### 4.2.5 Maintenir la température

Cette fonction permet de s'assurer que l'élément chauffant intervient périodiquement pour maintenir l'accumulateur à une température de 55 °C. C'est utile en cas de besoin important en eau chaude durant une période prolongée, afin que la température ne tombe pas sous les 55 °C.

Paramètres disponibles:

| Paramètre | Description                 |
|-----------|-----------------------------|
| [Non]     | La fonction est désactivée. |
| [Oui]     | La fonction est activée.    |

Conditions:

- ✓ Le menu [Paramètres] est ouvert, ☞ «Paramètres», page 12.
- Utiliser les touches et pour sélectionner l'option de menu [Conserver temp.]. Presser la touche pour confirmer le choix.
  - $\Rightarrow$  Le menu [Conserver temp.] s'affiche.

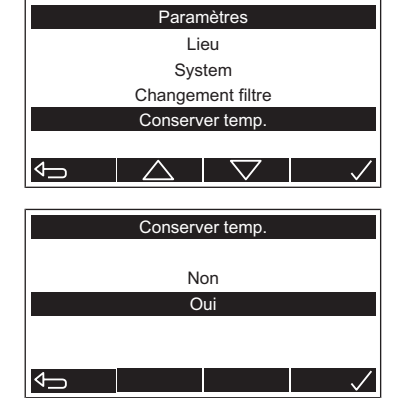

- 2. Utiliser les touches les et vous pour sélectionner le paramètre. Presser la touche vous pour confirmer le paramètre.
- ⇒ L'affichage de fonctionnement apparaît.

### 4.3 Journal des événements

Le journal des événements enregistre des messages d'erreurs, des avertissements et autres messages. Lorsqu'un événement est affiché, il comporte un numéro, un code, une brève description ainsi que la date et l'heure de sa survenue.

Le menu [Event] est ouvert comme suit:

Conditions:

- ✓ L'affichage de fonctionnement s'allume.
- 1. Presser la touche 🔽 [Menu].
  - ⇒ Le menu principal s'affiche.
- E 5 5 C Boos Nom Mod Menu Menu Paramètres Journal System info

Fempérature

| Eveni             |  |  |  |  |
|-------------------|--|--|--|--|
| Numéro 733 de 733 |  |  |  |  |
| Code 103, 0005    |  |  |  |  |
| Mode de fonction  |  |  |  |  |
| 19.05.23 11:32:46 |  |  |  |  |
|                   |  |  |  |  |
|                   |  |  |  |  |

2. Utiliser les touches et vour sélectionner l'option de menu [Journal]. Presser la touche vour confirmer le choix.

⇒ Le menu [Event] s'affiche.

- 3. Le dernier événement est affiché. Utiliser les touches et 💌 pour afficher d'autres événements.
- 4. Presser la touche ← pour quitter le menu.
- ⇒ L'affichage de fonctionnement apparaît.

Température

Menu Paramètres

Journal System info

System info Version Numéros de série

Ε

### 4.4 Informations système

Le menu [System info] est ouvert comme suit:

Conditions:

- ✓ L'affichage de fonctionnement s'allume.
- 1. Presser la touche 🧹 [Menu].
  - ⇒ Le menu principal s'affiche.
- 2. Utiliser les touches i et i pour sélectionner l'option de menu [System info]. Presser la touche i pour confirmer le choix.
- ⇒ Le menu [System info] s'affiche.

#### 4.4.1 Afficher la version des composants

| Composants  | Description                                 |
|-------------|---------------------------------------------|
| [Elect:]    | Version de la carte-mère                    |
| [FW Haupt:] | Version du firmware du processeur principal |
| [FW Flash:] | Version du firmware du processeur flash     |
| [FW Meas:]  | Version du firmware du processeur de mesure |

Conditions:

- ✓ Le menu [System info] est ouvert, ☞ «Informations système», page 17.
- 1. Utiliser les touches et repour sélectionner l'option de menu [Version]. Presser la touche repour confirmer le choix.

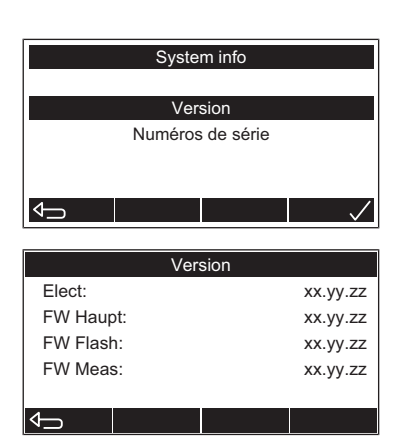

- ⇒ L'affichage [Version] apparaît.
- 2. Presser la touche ← pour quitter l'affichage.
- ⇒ L'affichage de fonctionnement apparaît.

### 4.4.2 Afficher les numéros de série

| Composants | Description                                       |
|------------|---------------------------------------------------|
| [Dev:]     | Numéro de série de l'appareil de base             |
| [RefU:]    | Numéro de série du module de pompe à cha-<br>leur |
| [Elect:]   | Numéro de série de la carte-mère                  |

Conditions:

- ✓ Le menu [System info] est ouvert, ☞ «Informations système», page 17.
- 1. Utiliser les touches et 💌 pour sélectionner l'option de menu [Numéros de série]. Presser la touche 💜 pour confirmer le choix.

| System info      |  |  |  |  |
|------------------|--|--|--|--|
| System Info      |  |  |  |  |
| Version          |  |  |  |  |
| Numéros de série |  |  |  |  |
|                  |  |  |  |  |
|                  |  |  |  |  |
|                  |  |  |  |  |
|                  |  |  |  |  |
| Numéros de série |  |  |  |  |
| Exxxx.xxxxx      |  |  |  |  |
| XXXXX.XXXXXX     |  |  |  |  |
| XXXX.XXXXXX      |  |  |  |  |
|                  |  |  |  |  |
|                  |  |  |  |  |
|                  |  |  |  |  |
|                  |  |  |  |  |

⇒ L'affichage [Numéros de série] apparaît.

- 2. Presser la touche ← pour quitter l'affichage.
- ⇒ L'affichage de fonctionnement apparaît.

### 4.5 Connexions de communication

Le chauffe-eau pompe à chaleur Aquapro-Ecotherma (appareil) est équipé d'interfaces pour communiquer avec myNussbaum et des systèmes de gestion de bâtiment. Les deux interfaces peuvent être utilisées en même temps.

| Interface                         | Raccord                | Journal         |
|-----------------------------------|------------------------|-----------------|
| myNussbaum                        | WiFi / Ethernet (RJ45) | Internet TCP/IP |
| Système de gestion de<br>bâtiment | WiFi / Ethernet (RJ45) | Modbus TCP/IP   |

4.5.1 Utiliser un smartphone ou un notebook pour accéder à l'appareil via une connexion sans fil (WiFi)

On peut établir à tout moment une connexion sans fil avec le chauffe-eau pompe à chaleur Aquapro-Ecotherma (appareil) via un terminal compatible WiFi (p. ex. smartphone ou notebook).

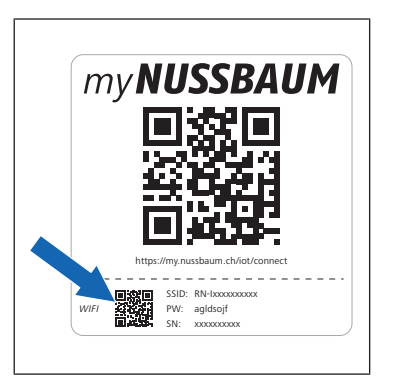

Se servir du terminal pour scanner le code QR petit format sur l'étiquette passerelle IoT de l'appareil. Autre méthode: sur le terminal, on choisit le Wi-Fi et on tape le mot de passe dans les paramètres WiFi. Le WiFi de l'appareil (SSID) et le mot de passe (PW) sont indiqués sur l'étiquette de la passerelle IoT.

#### ⇒ L'interface [IoT Gatewy] de l'appareil s'affiche:

| 🚦 🔲 🔣 R. Nussbaum AG - lot Gatev                        | wy x +                   |                                                                                                    | - 0      | 5   | × |
|---------------------------------------------------------|--------------------------|----------------------------------------------------------------------------------------------------|----------|-----|---|
| ← C Q ▲ Not secure                                      | m-i452300014.local/#     | A* 🕸 🗌 Ġ 🖽 😘                                                                                                    | <b>S</b> |     |   |
| R. Naisbeum AG - L.                                     |                          |                                                                                                    |          |     |   |
| NUSSBAUMRN<br>IoT Cateway                               |                          |                                                                                                    | ஃஈ       | 8 3 | ~ |
| Modelde Consigne<br>fonctionnement<br>Constannement     | Reef<br>45 <sup>°C</sup> | RÉSEAU                                                                                                    |          |     |   |
| Numéro de série: E502305113                             |                          | Selectormer WiFi 👻 😋                                                                                                    |          |     |   |
| 🗇 RÉSEAU                                                |                          | Mot de passe                                                                                                    |          |     |   |
| WiFi • connecte                                         | 192.168.1.121            | Met de passe WiTi 🧷                                                                                                    |          |     |   |
|                                                         | *                        | Paramètres avancés                                                                                                    |          |     |   |
| Modbus TCP @ inactif                                    |                          |                                                                                                    |          |     |   |
| O INFORMATIONS SYSTÈME                                  | >                        |                                                                                                    |          |     |   |
| Version du logiciel 3.0.12<br>Version du matériel 2.0.0 |                          | Connectez Tappareil Nussbaum à votre réseau local. Après l'enregistrement<br>l'àppareil Nussbaum redémare automatiquement. Ensuite, vous pouvez<br>enregistre l'appareil Nussbaum, en scannant simplement le grand code QR<br>situé sur l'appareil Nussbaum. En altemative, vous pouvez aussi réaliser<br>manuellement l'enregistrement via l'adresse<br>https://my.nussbaum.ch/lot/connect/ |          |     |   |
|                                                         |                          | ENREGISTRER & REDÉMARRER                                                                                                    |          |     |   |

### 4.5.2 Connecter l'appareil à un réseau via une connexion sans fil (WiFi)

Outils d'aide:

• Terminal compatible WiFi avec scanner code QR (p. ex. smartphone ou no-tebook)

Conditions:

- ✓ L'appareil est raccordé au secteur.
- ✓ Il n'y a pas de câble réseau connecté à l'appareil.
- 1. Se servir du terminal pour scanner le code QR petit format sur l'étiquette passerelle IoT de l'appareil. Autre méthode: sur le terminal, on choisit le Wi-Fi et on tape le mot de passe dans les paramètres WiFi. Le WiFi de l'appareil (SSID) et le mot de passe (PW) sont indiqués sur l'étiquette de la passerelle IoT.
  - ⇒ L'interface [IoT Gateway] s'affiche.

| IoT Gatewa       | y          |                  |
|------------------|------------|------------------|
| Mode de          | Consigne   | Réel             |
| onctionnement    | 55°        | 45 <sup>°°</sup> |
| √uméro de série: | E502305113 |                  |
| RÉSEAU           |            | >                |

ent le gran

my NUSSBAUM

agldsojf

PW:

Cliquer sur le bouton [Réseau].
 ⇒ La fenêtre [Réseau] s'affiche.

- 3. Dans la liste [WiFi], sélectionner le réseau.
- 4. Dans le champ de saisie [Mot de passe], taper le mot de passe du réseau.
- 5. Si nécessaire, adapter les paramètres de réseau sous [Paramètres avancés].
- 6. Cliquer sur le bouton [Enregistrer & redémarrer].
- ⇒ La connexion WiFi au réseau est établie.

WIF

Mot de pass

herere have been an

### 4.5.3 Connecter l'appareil à un réseau via un câble Ethernet

Dès que le câble réseau a été connecté sur le port Ethernet du chauffe-eau pompe à chaleur Aquapro-Ecotherma (appareil), la connexion au réseau s'établit automatiquement. Les paramètres du réseau peuvent être changés manuellement, *«* «Paramètres manuels du réseau», page 21.

### 

#### Danger de mort par décharge électrique!

Certains composants de l'appareil sont sous une tension dangereusement élevée.

► Débrancher l'appareil du secteur avant d'en retirer le capot de protection.

Conditions:

- ✓ L'appareil a été débranché du secteur.
- 1. Enlever le capot de protection (1).
- 2. Faire passer le câble réseau par l'ouverture **(2)** et le connecter à la prise RJ45 **(3)**.
- 3. Remettre le capot en place.
- 4. Brancher l'appareil sur le secteur.

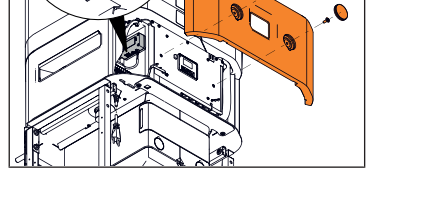

### 4.5.4 Paramètres manuels du réseau

Le chauffe-eau pompe à chaleur Aquapro-Ecotherma (appareil) récupère automatiquement la configuration LAN ou WiFi dans le routeur. On peut aussi choisir de paramétrer manuellement la configuration du réseau, comme suit:

Outils d'aide:

• Terminal compatible WiFi avec scanner code QR (p. ex. smartphone ou no-tebook)

#### Conditions:

✓ L'appareil est raccordé au secteur.

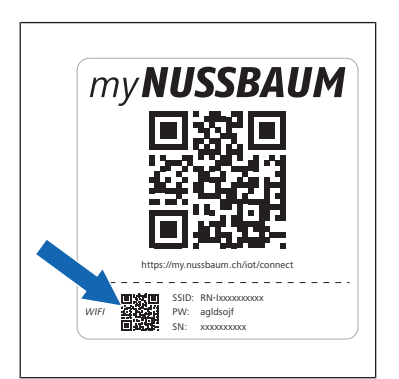

- 1. Se servir du terminal pour scanner le code QR petit format sur l'étiquette passerelle IoT de l'appareil ou choisir le WiFi de l'appareil sur le terminal puis taper le mot de passe. Le WiFi de l'appareil (SSID) et le mot de passe sont indiqués sur l'étiquette de la passerelle IoT.
  - ⇒ L'interface [Passerelle IoT] s'affiche.

#### 4 | Utilisation

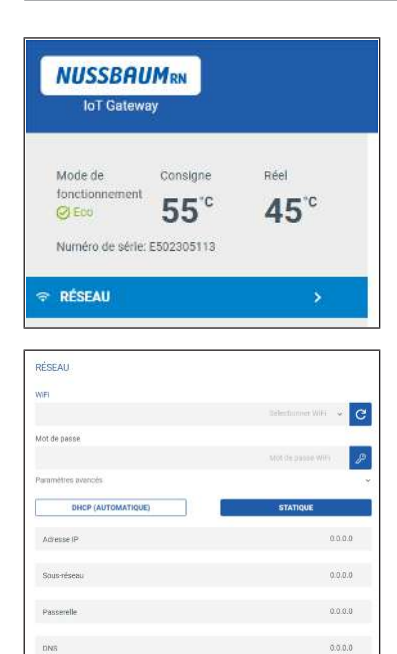

- 2. Cliquer sur le bouton [Réseau].
  - ⇒ La fenêtre [Réseau] s'affiche.
- Cliquer sur le symbole à côté de [Paramètres avancés].
   ⇒ La fenêtre [Paramètres avancés] s'affiche.
- 4. Cliquer sur le bouton [Statique].
- 5. Dans les champs de saisie [Adresse IP], [Sous-réseau], [Passerelle] et [DNS], taper les paramètres de réseau.

**NUSSBAUM**RN

6. Cliquer sur le bouton [Enregistrer & redémarrer].

### 4.5.5 Paramètres pare-feu

Si un pare-feu est utilisé, les connexions suivantes doivent être valides:

| Sens                                                         | Journal | Port | Hôte                                       | Description                    |  |
|--------------------------------------------------------------|---------|------|--------------------------------------------|--------------------------------|--|
| Sortant                                                      | ТСР     | 443  | global.azure-devices-pro-<br>visioning.net | Azure DPS*                     |  |
| Sortant                                                      | ТСР     | 443  | hub-myrn-prd.azure-de-<br>vices.net        | IoT-Hub*                       |  |
| Sortant                                                      | UDP     | 123  | ntp11.metas.ch                             | Serveur de temps NTP           |  |
|                                                              |         |      | ntp12.metas.ch                             |                                |  |
|                                                              |         |      | ntp13.metas.ch                             |                                |  |
| Sortant                                                      | UDP     | 53   | *                                          | DNS, en l'absence de DNS local |  |
| *nécessaire uniquement nour la communication avec myNusshaum |         |      |                                            |                                |  |

#### myNussbaum 4.6

mv**NUSSBAUM** 

#### 4.6.1 Enregistrer l'appareil sur myNussbaum

Outils d'aide:

• Terminal avec scanner code QR (p. ex. smartphone ou notebook)

Conditions:

- ✓ L'appareil est raccordé à Internet, ☞ «Connexions de communication», page 19.
- 1. Scanner le code QR grand format sur l'étiquette passerelle IoT de l'appareil.  $\Rightarrow$  Le portail de l'appareil s'affiche.
- 2. Cliquer sur le bouton [Enregistrer l'appareil].
  - ⇒ La fenêtre d'ouverture de session s'affiche.
- 3. Ouvrir une session ou créer un nouveau compte utilisateur.

⇒ La fenêtre d'enregistrement s'affiche.

- 4. Dans les champs de saisie, entrer un nom d'appareil et le lieu de l'appareil. Cliquer sur le bouton [Enregistrer l'appareil].
- ⇒ Le menu [Détails de l'appareil] s'affiche.

#### 4.6.2 Signaler un problème

Des messages textes peuvent être envoyés à tout moment à Nussbaum. On peut par exemple signaler des problèmes relatifs au fonctionnement de l'appareil. Outils d'aide:

- Terminal avec scanner code QR (p. ex. smartphone ou notebook)
- 1. Scanner le code QR grand format sur l'étiquette passerelle IoT de l'appareil. ⇒ Le portail de l'appareil s'affiche.
- 2. Cliquer sur le bouton [Signaler un problème].
- 3. Remplir le formulaire.
- 4. Cliquer sur le bouton [Envoyer].

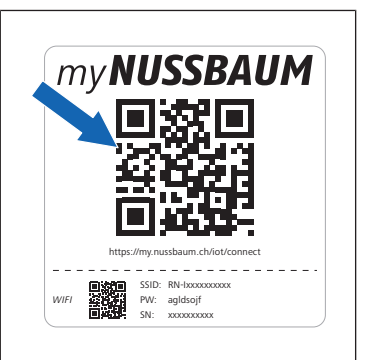

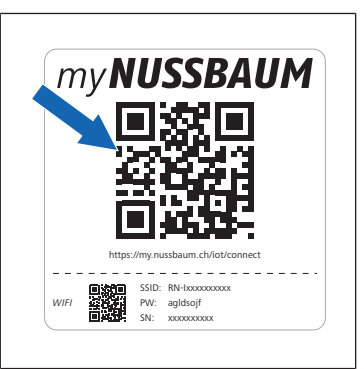

### 4.6.3 Ouvrir détails de l'appareil

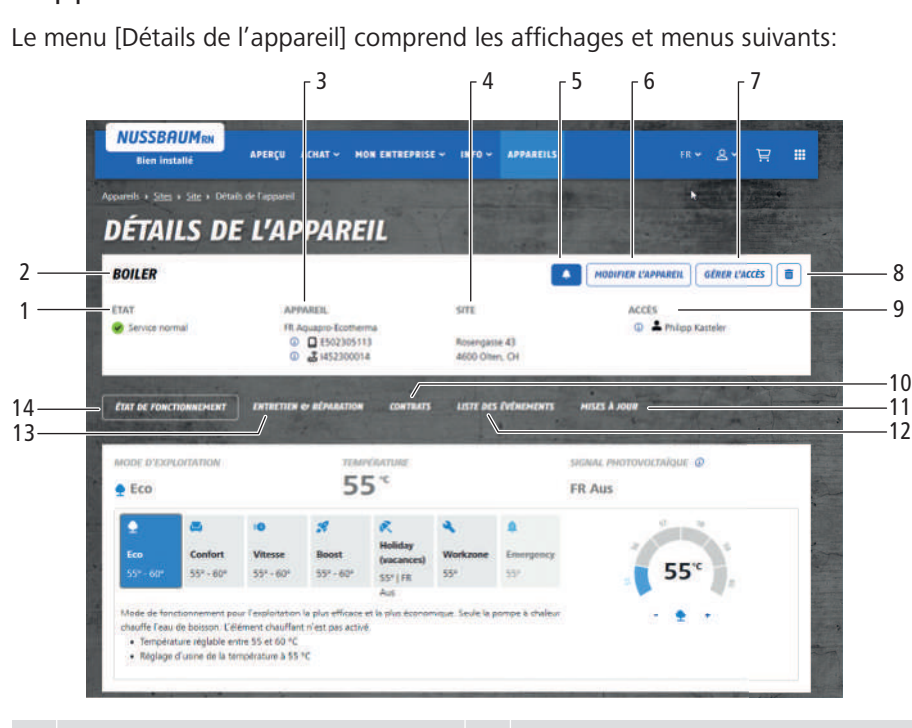

| 1 | [Etat]: indique l'état de fonctionne-<br>ment de l'appareil                                                                           | 8  | Supprimer l'appareil sur myNuss-<br>baum                       |
|---|----------------------------------------------------------------------------------------------------|----|----------------------------------------------------------------|
| 2 | Nom d'appareil (exemple)                                                                                                    | 9  | [Accès]: indique les personnes et<br>leur autorisation d'accès |
| 3 | [Appareil]: indique les caractéris-<br>tiques: Désignation du produit, nu-<br>méros de série de l'appareil et de la<br>passerelle IoT | 10 | Menu [Contrats]                                                |
| 4 | [Site]: indique l'adresse du lieu où se trouve l'appareil                                                                             | 11 | Menu [Mises à jour]                                            |
| 5 | Options pour notifications                                                                                                    | 12 | Menu [Liste des événements]                                    |
| 6 | Menu [Modifier l'appareil]: permet<br>de modifier les indications dans<br>l'appareil                                                  | 13 | Menu [Entretien et réparation]                                 |
| 7 | Menu [Gérer l'accès]: permet de modifier les autorisations d'accès                                                                    | 14 | Menu [Etat de fonctionnement]                                  |

Outils d'aide:

- Terminal avec scanner code QR (p. ex. smartphone ou notebook) Conditions:
  - ✓ L'appareil est enregistré sur myNussbaum.
  - Scanner le code QR grand format sur l'étiquette passerelle IoT de l'appareil.
     ⇒ Le portail de l'appareil s'affiche.
  - 2. Cliquer sur le bouton [Accéder à l'appareil].
    - ⇒ La fenêtre d'ouverture de session s'affiche.
  - 3. Se connecter avec le nom d'utilisateur et le mot de passe
  - ⇒ Le menu [Détails de l'appareil] s'affiche.

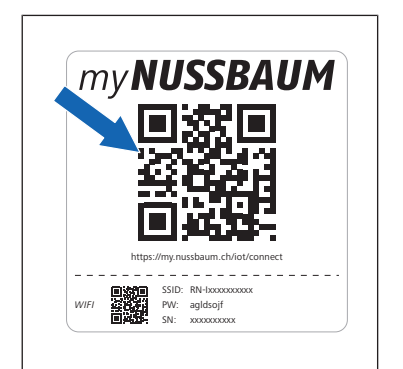

#### 4.6.3.1 Etat de fonctionnement

Dans le menu [Etat de fonctionnement], on peut changer le mode de fonctionnement et régler la température de l'accumulateur.

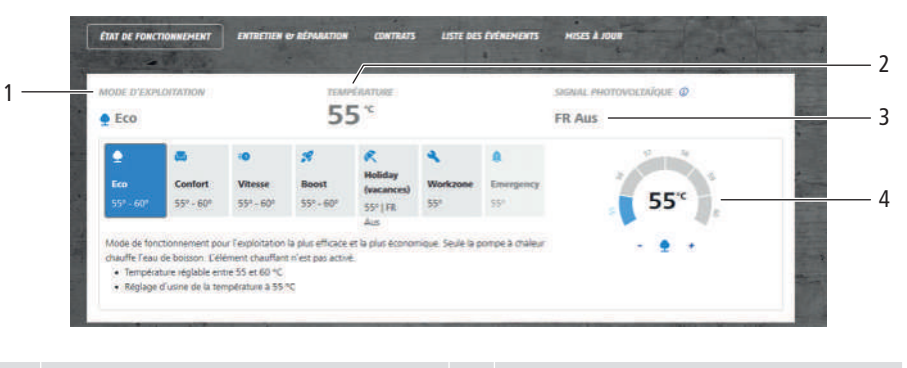

- 1 Le menu [Mode d'exploitation]: permet de changer le mode de fonctionnement
- 2 [Température]: indique la température actuelle de l'accumulateur
   4 Sélecteur de régler mulateur

3 [Signal photovoltaïque]: indique l'état de PV-Ready: [Arrêt] / [Marche]
4 Sélecteur de température: permet de régler la température de l'accu-

Conditions:

- ✓ Le menu [Détails de l'appareil] est ouvert, ☞ «Ouvrir détails de l'appareil», page 24.
- 1. Cliquer sur le bouton [Etat de fonctionnement].
- 2. Pour modifier le mode de fonctionnement, cliquer sur le symbole correspondant.
  - $\Rightarrow$  Le bouton prend une couleur bleue.
- 3. Pour régler la température de l'accumulateur, cliquer sur les symboles [+] ou [–] sur le sélecteur de température.

#### 4.6.3.2 Entretien et réparation

Le menu [Entretien et réparation] comprend des fonctions pour afficher des commandes de maintenance et de réparation et saisir des messages de service relatifs à l'appareil.

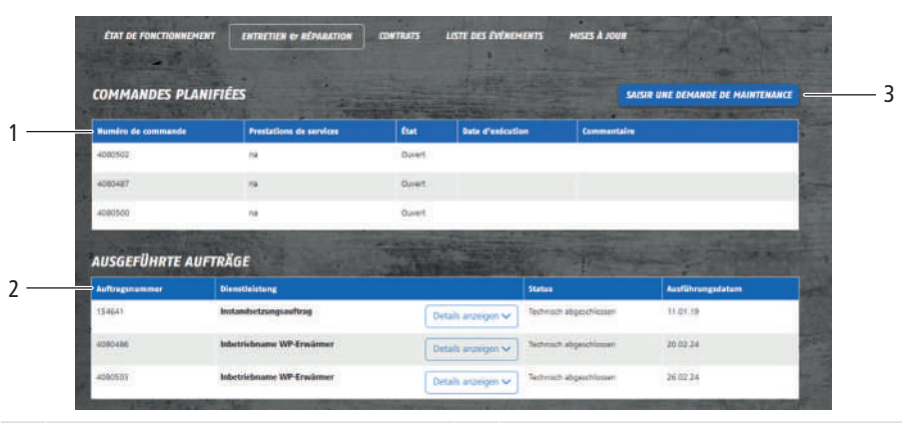

- 1[Commandes planifiées]: affiche la<br/>liste des travaux de service planifiés3Me
- 2 [Commandes exécutées]: présente la liste des travaux de service réalisés
- Menu [Saisir une demande de maintenance]: permet d'envoyer un message de service àNussbaum

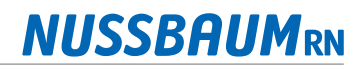

#### 4.6.3.3 Contrats

Le menu [Contrats] sert à afficher et à demander des contrats se rapportant à l'appareil.

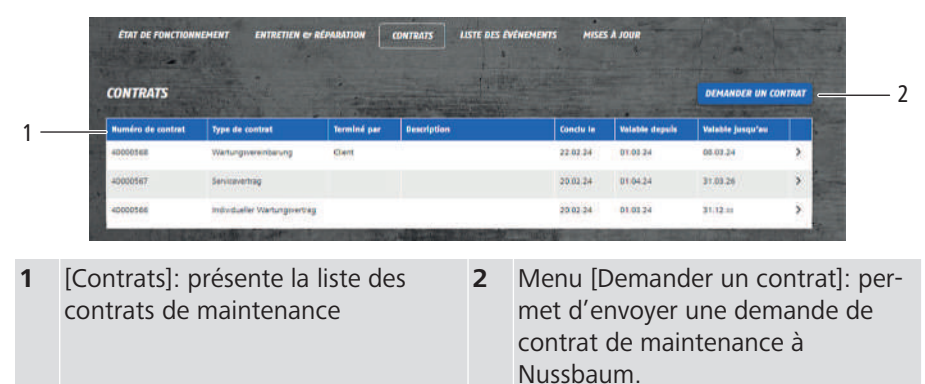

#### 4.6.3.4 Liste des événements

La liste des événements sert à enregistrer les messages d'erreur, avertissements et informations.

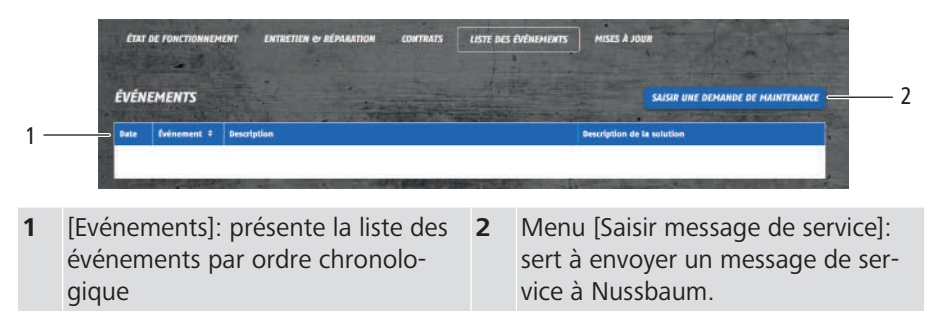

#### 4.6.3.5 Mises à jour

Le menu [Mises à jour] contient des fonctions pour installer des mises à jour de logiciel.

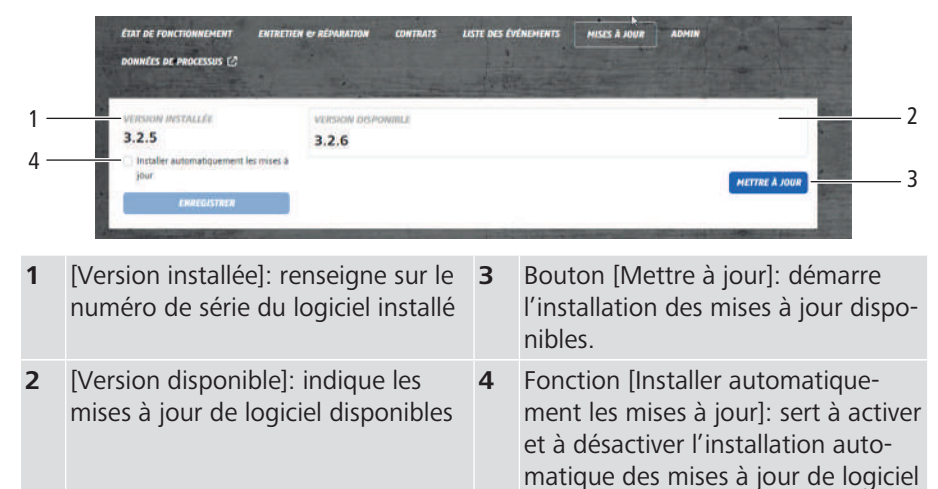

Conditions:

- Le menu Détails de l'appareil est ouvert, @ «Ouvrir détails de l'appareil», page 24.
- 1. Cliquer sur le bouton [Mises à jour].
- 2. Activer la fonction [Installer automatiquement les mises à jour] et cliquer sur le bouton [Enregistrer].
- ⇒ L'installation automatique de mises à jour est activée.

### 4.7 Système de gestion de bâtiment

### 4.7.1 Caractéristiques techniques

Le chauffe-eau pompe à chaleur Aquapro-Ecotherma (appareil) communique avec un système de gestion de bâtiment via Modbus TCP/IP. La connexion s'opère via le port standard TCP 512. La communication Modbus ne nécessite pas de login et n'est pas cryptée.

### 4.7.2 Registres Modbus TCP/IP

| L'interface u   | tilise les | reaistres | Modbus  | TCP/IP    | suivants:  |
|-----------------|------------|-----------|---------|-----------|------------|
| E miller lace a | timbe res  | registies | 1110000 | 1 01 / 11 | sarrarits. |

| Adresse de registre | Туре                     | Types de don-<br>nées          | Description                                                                                                    |
|---------------------|--------------------------|--------------------------------|----------------------------------------------------------------------------------------------------|
| 30001               | Input Register (RO)      | 16-Bit Integer                 | Etat de fonctionnement: 1: Exploitation nor-<br>male, 0: Standby                                                                                                    |
| 30002               | Input Register (RO)      | 16-Bit Integer                 | Température réelle en dixième de degré Cel-<br>sius (p. ex. 205 correspond à 20.5 °C)                                                                                            |
| 30003               | Input Register (RO)      | 16-Bit Integer                 | Message d'erreur ou avertissement actif: 1:<br>oui, 0: non                                                                                                    |
| 30004               | Input Register (RO)      | 16-Bit Integer Ar-<br>ray [10] | Numéro de série comme ASCII-Array. Chaque<br>registre contient un octet de caractère (p. ex.<br>E502305113 correspond à 45 35 30 32 33 30<br>35 31 31 33)                        |
| 30014               | Input Register (RO)      | 16-Bit Integer Ar-<br>ray [10] | Numéro de série de la passerelle IoT comme<br>ASCII-Array. Chaque registre contient un octet<br>de caractère (p. ex. I452300014 correspond à<br>49 34 35 32 33 30 30 30 31 34)   |
| 30024               | Input Register (RO)      | 16-Bit Integer                 | Code de l'événement survenu en dernier                                                                                                    |
| 30025               | Input Register (RO)      | 16-Bit Integer                 | Sous-code de l'événement survenu en dernier                                                                                                    |
| 30026               | Input Register (RO)      | 16-Bit Integer                 | Classe de l'événement survenu en dernier: 0:<br>Aucun, 1: Fatal, 2: Semi-fatal, 3: Temporaire,<br>4: Action, 5: Info                                                             |
| 30027               | Input Register (RO)      | 16-Bit Integer                 | Signal PV-Ready: 1: on, 0: off                                                                                                    |
| 40001               | Holding Register<br>(RW) | 16-Bit Integer                 | Mode de fonctionnement: 1: [Eco], 2: [Com-<br>fort 250], 3: [Speed], 4: [Holiday], 5: [Work-<br>zone], 6: [Emergency], 7: [Boost], 8: [Comfort<br>300]                           |
| 40002               | Holding Register<br>(RW) | 16-Bit Integer                 | Température de consigne en dixième de degré<br>Celsius, plage de valeurs: 55 60 (p. ex. 550<br>correspond à 55 °C, uniquement valeurs en-<br>tières, les saisies sont arrondies) |
| 40003               | Holding Register<br>(RW) | 16-Bit Integer                 | Durée du mode de fonctionnement [Holiday]<br>en jours, plage de valeurs: 7 63                                                                                                    |

### 4.7.3 Activer Modbus TCP/IP

Outils d'aide:

• Terminal compatible WiFi avec scanner code QR (p. ex. smartphone ou no-tebook)

Conditions:

- L'appareil est connecté au système de gestion de bâtiment via WiFi ou câble réseau, *\** «Connexions de communication», page 19.
- ✓ L'appareil est raccordé au secteur.
- 1. Se servir du terminal pour scanner le code QR petit format sur l'étiquette passerelle IoT de l'appareil ou, dans les paramètres WiFi, choisir le WiFi de l'appareil et saisir le mot de passe. Le WiFi de l'appareil (SSID) et le mot de passe (PW) sont indiqués sur l'étiquette de la passerelle IoT.
  - ⇒ L'interface [IoT Gateway] s'affiche.

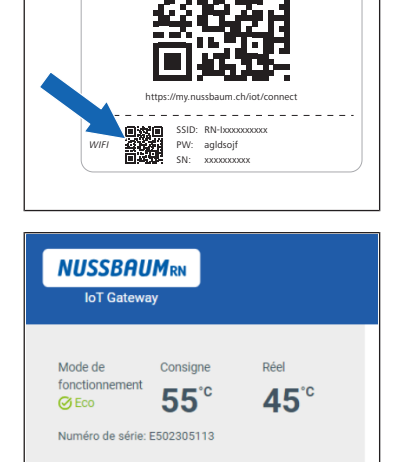

>

192.168.1.121

**☆** RÉSEAU

C DOMOTIQUE

WiFi

my NUSSBAUM

Cliquer sur le bouton [Domotique].
 ⇒ La fenêtre [Domotique] s'affiche.

COMPTION Active Holles

connecté

actif

- 3. Activer le curseur [Activer Modbus].
- 4. Cliquer sur le bouton [Enregistrer].

## 5 Maintenance

### 5.1 Nettoyer l'appareil

- 1. En cas de besoin, essuyer l'appareil avec un chiffon légèrement humide. Ne pas utiliser de produits d'entretien abrasifs, contenant du chlore ou des solvants.
- 2. Maintenir le panneau de commande au sec.

### 5.2 Remplacer le filtre à air

### REMARQUE

#### Filtre à air manquant ou défectueux

L'appareil peut perdre en performance si le filtre à air 68961 est absent ou défectueux.

- S'assurer de la présence du filtre à air.
- En cas de message d'erreur à cet effet, changer le filtre à air.

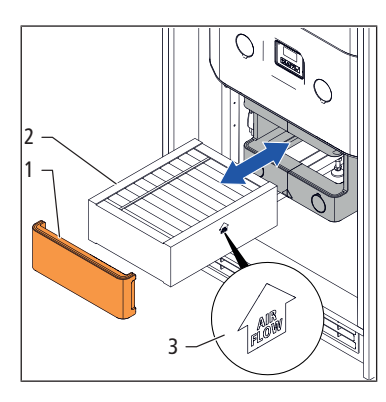

- 1. Enlever le couvercle **(1)** au niveau de la circulation d'air (le produit 68020.22 n'a pas de couvercle).
- 2. Extraire le filtre à air (2).
- 3. Le remplacer par un nouveau filtre à air 68961. Le symbole de la flèche **(3)** sur le filtre à air est tourné vers le haut. Remettre le couvercle.
- 4. Remettre à zéro le message de changement du filtre à air, @ «Confirmer le changement du filtre à air», page 15.

### 5.3 Contrôler le dispositif de décompression

Le dispositif de décompression de l'appareil (p. ex. la soupape de sûreté ou le groupe de sûreté) doit être régulièrement contrôlé.

- 1. Vérifier tous les 6 mois que le dispositif de décompression est bien accessible et que l'écoulement n'est pas entravé. S'assurer de visu qu'il n'y a pas de défauts d'étanchéité. Si des défauts sont constatés, faire appel à un technicien sanitaire.
- 2. Faire contrôler le dispositif de décompression tous les 12 mois par un technicien sanitaire.

## 6 Dépannage

my**NUSSBAUM** 

soif

### 6.1 Signaler un problème

Des messages textes peuvent être envoyés à tout moment à Nussbaum. On peut par exemple signaler des problèmes relatifs au fonctionnement de l'appareil. Outils d'aide:

- Terminal avec scanner code QR (p. ex. smartphone ou notebook)
- Scanner le code QR grand format sur l'étiquette passerelle IoT de l'appareil.
   ⇒ Le portail de l'appareil s'affiche.
- 2. Cliquer sur le bouton [Signaler un problème].
- 3. Remplir le formulaire.
- 4. Cliquer sur le bouton [Envoyer].

## 6.2 Tableau des dysfonctionnements

Le code d'erreur est indiqué sur l'écran de l'appareil et dans myNussbaum.

| Problème / code d'erreur                                             | Cause                                                                                  | Mesure                                                                                                    |
|----------------------------------------------------------------------|----------------------------------------------------------------------------------------|----------------------------------------------------------------------------------------------------|
| Production d'eau chaude insuffisante.                                | Le mode de fonctionnement<br>choisi ne convient pas pour les<br>besoins en eau chaude. | Adapter le mode de fonctionnement, ൙ «Ré-<br>gler le mode de fonctionnement», page 10.                                                                                                  |
|                                                                      | L'appareil est entartré.                                                               | contacter R. Nussbaum AG: par téléphone au 0848 700 600 ou saisir une demande de service sur myNussbaum, @ «Entretien et réparation», page 25.                                          |
|                                                                      | L'air entrant dans l'appareil est trop chaud ou trop froid.                            | S'adresser au technicien sanitaire correspon-<br>dant.                                                                                                    |
| Aucune eau chaude n'est dispo-<br>nible sur les robinets de puisage. | L'appareil n'est pas en service.                                                       | contacter R. Nussbaum AG: par téléphone au 0848 700 600 ou saisir une demande de service sur myNussbaum, ൙ «Entretien et réparation», page 25.                                          |
|                                                                      | La distribution d'eau chaude est coupée.                                               | S'adresser au technicien sanitaire correspon-<br>dant.                                                                                                    |
|                                                                      | L'installation sanitaire est défec-<br>tueuse.                                         |                                                                                                    |
| La température de l'eau chaude<br>est trop élevée.                   | La température réglée de l'accu-<br>mulateur ne convient pas.                          | Adapter la température de l'accumulateur,<br>« «Changer la température de l'accumula-<br>teur», page 10.                                                                                |
|                                                                      |                                                                                        | Si le problème persiste: contacter R.<br>Nussbaum AG: par téléphone au<br>0848 700 600 ou saisir une demande de ser-<br>vice sur myNussbaum, @ «Entretien et répara-<br>tion», page 25. |
| Un dommage mécanique a été                                           | —                                                                                      | Débrancher l'appareil du secteur.                                                                                                    |
| constaté sur l'appareil.                                             |                                                                                        | contacter R. Nussbaum AG: par téléphone au 0848 700 600 ou saisir une demande de service sur myNussbaum, 🛩 «Entretien et réparation», page 25.                                          |

260.0.007 / 20.06.2024 / V5

| Problème / code d'erreur | Cause                                                        | Mesure                                                                                                    |
|--------------------------|--------------------------------------------------------------|----------------------------------------------------------------------------------------------------|
| 11                       | Erreur électronique                                          | Presser la touche 🔽 pour arrêter le signal                                                                                                    |
| 12                       | Erreur électronique                                          | sonore. Utiliser la touche 💌 pour sélection-                                                                                                    |
| 13                       | Erreur électronique                                          | ner l'option de menu [Redémarrer] afin de re-                                                                                                    |
| 14                       | Erreur électronique                                          | Si le problème persiste: contacter R.<br>Nussbaum AG: par téléphone au<br>0848 700 600 ou saisir une demande de ser-<br>vice sur myNussbaum, @ «Entretien et répara-<br>tion», page 25. |
| 17                       | La batterie d'appoint de la partie électronique est épuisée. | Presser la touche vou pour arrêter le signal sonore.                                                                                                    |
|                          |                                                              | Utiliser la touche <b>v</b> pour sélectionner l'op-<br>tion de menu [Confirmer].                                                                                                    |
|                          |                                                              | contacter R. Nussbaum AG: par téléphone au 0848 700 600 ou saisir une demande de service sur myNussbaum, ൙ «Entretien et réparation», page 25.                                          |
| 18                       | Erreur électronique                                          | Presser la touche 🔽 pour arrêter le signal                                                                                                    |
| 19                       | Erreur logiciel                                              | sonore. Utiliser la touche 🔽 pour sélection-                                                                                                    |
| 20                       | Erreur logiciel                                              | ner l'option de menu [Redémarrer] afin de re-                                                                                                    |
| 21                       | Erreur logiciel                                              | Si le problème persiste: contacter R.<br>Nussbaum AG: par téléphone au<br>0848 700 600 ou saisir une demande de ser-<br>vice sur myNussbaum, @ «Entretien et répara-<br>tion», page 25. |
| 31                       | Erreur logiciel                                              | Presser la touche vou pour arrêter le signal sonore.                                                                                                    |
|                          |                                                              | Utiliser la touche <b>v</b> pour sélectionner l'op-<br>tion de menu [Confirmer].                                                                                                    |
|                          |                                                              | Si le problème persiste: contacter R.<br>Nussbaum AG: par téléphone au<br>0848 700 600 ou saisir une demande de ser-<br>vice sur myNussbaum, @ «Entretien et répara-<br>tion», page 25. |
| 32                       | Erreur système                                               | Presser la touche voir pour arrêter le signal sonore.                                                                                                    |
|                          |                                                              | Utiliser la touche <b>v</b> pour sélectionner l'op-<br>tion de menu [Redémarrer] afin de redémarrer<br>l'appareil.                                                                      |
|                          |                                                              | Si le problème persiste: contacter R.<br>Nussbaum AG: par téléphone au<br>0848 700 600 ou saisir une demande de ser-<br>vice sur myNussbaum, @ «Entretien et répara-<br>tion», page 25. |
| 33                       | L'horloge n'a pas été mise à<br>l'heure.                     | Presser la touche vou pour arrêter le signal sonore.                                                                                                    |
|                          |                                                              | Mettre à jour la date et l'heure de l'appareil,<br>« Régler la date et l'heure», page 14.                                                                                               |

| Problème / code d'erreur | Cause                                     | Mesure                                                                                                    |
|--------------------------|-------------------------------------------|----------------------------------------------------------------------------------------------------|
| 36                       | Erreur ventilateur                        | Presser la touche voir pour arrêter le signal sonore.                                                                                                    |
|                          |                                           | Utiliser la touche <b>v</b> pour sélectionner l'op-<br>tion de menu [Redémarrer] afin de redémarrer<br>l'appareil.                                                                                                    |
|                          |                                           | Si le problème persiste: contacter R.<br>Nussbaum AG: par téléphone au<br>0848 700 600 ou saisir une demande de ser-<br>vice sur myNussbaum, @ «Entretien et répara-<br>tion», page 25.                                                   |
|                          |                                           | Pour maintenir la disponibilité d'eau chaude<br>jusqu'à ce que le problème soit résolu, l'op-<br>tion de menu [Mode Emergency] permet de<br>mettre l'appareil en mode de fonctionnement<br>auxiliaire [Emergency] durant un temps limité. |
| 37                       | Erreur ventilateur                        | Presser la touche voir pour arrêter le signal sonore.                                                                                                    |
|                          |                                           | Utiliser la touche <b>v</b> pour sélectionner l'op-<br>tion de menu [Redémarrer] afin de redémarrer<br>l'appareil.                                                                                                    |
|                          |                                           | Si le problème persiste: contacter R.<br>Nussbaum AG: par téléphone au<br>0848 700 600 ou saisir une demande de ser-<br>vice sur myNussbaum, @ «Entretien et répara-<br>tion», page 25.                                                   |
| 39                       | Erreur pompe à chaleur                    | Presser la touche ver pour arrêter le signal sonore.                                                                                                    |
|                          |                                           | Utiliser la touche pour sélectionner l'op-<br>tion de menu [Redémarrer] afin de redémarrer<br>l'appareil.                                                                                                    |
|                          |                                           | Si le problème persiste: contacter R.<br>Nussbaum AG: par téléphone au<br>0848 700 600 ou saisir une demande de ser-<br>vice sur myNussbaum, @ «Entretien et répara-<br>tion», page 25.                                                   |
|                          |                                           | Pour maintenir la disponibilité d'eau chaude<br>jusqu'à ce que le problème soit résolu, l'op-<br>tion de menu [Mode Emergency] permet de<br>mettre l'appareil en mode de fonctionnement<br>auxiliaire [Emergency] durant un temps limité. |
| 40                       | Erreur pompe à chaleur                    | Presser la touche 🛹 pour arrêter le signal                                                                                                    |
| 41                       | Erreur élément chauffant                  | sonore.                                                                                                    |
| 42                       | Erreur élément chauffant                  | Utiliser la touche van pour sélectionner l'op-                                                                                                    |
| 43                       | Erreur capteur (circuit frigori-<br>gène) | l'appareil.                                                                                                    |
|                          |                                           | Si le problème persiste: contacter R.<br>Nussbaum AG: par téléphone au<br>0848 700 600 ou saisir une demande de ser-<br>vice sur myNussbaum, @ «Entretien et répara-<br>tion», page 25.                                                   |

| Problème / code d'erreur | Cause                            | Mesure                                                                                                    |
|--------------------------|----------------------------------|----------------------------------------------------------------------------------------------------|
| 51                       | La ventilation est entravée.     | Presser la touche voir pour arrêter le signal sonore.                                                                                                    |
|                          |                                  | Vérifier que les entrées d'air sur l'armoire per-<br>mettent une ventilation sans entrave de l'ap-<br>pareil.                                                                                                    |
|                          |                                  | Utiliser la touche <b>v</b> pour sélectionner l'op-<br>tion de menu [Redémarrer] afin de redémarrer<br>l'appareil.                                                                                                    |
|                          |                                  | Si le problème persiste: contacter R.<br>Nussbaum AG: par téléphone au<br>0848 700 600 ou saisir une demande de ser-<br>vice sur myNussbaum, @ «Entretien et répara-<br>tion», page 25.                                                   |
|                          |                                  | Pour maintenir la disponibilité d'eau chaude<br>jusqu'à ce que le problème soit résolu, l'op-<br>tion de menu [Mode Emergency] permet de<br>mettre l'appareil en mode de fonctionnement<br>auxiliaire [Emergency] durant un temps limité. |
| 53                       | Erreur circuit frigorigène       | Presser la touche 🔽 pour arrêter le signal                                                                                                    |
| 54                       | Erreur circuit frigorigène       | sonore.                                                                                                    |
| 55                       | Erreur circuit frigorigène       | Utiliser la touche <b>v</b> pour sélectionner l'op-<br>tion de menu [Redémarrer] afin de redémarrer<br>l'appareil.                                                                                                    |
|                          |                                  | Si le problème persiste: contacter R.<br>Nussbaum AG: par téléphone au<br>0848 700 600 ou saisir une demande de ser-<br>vice sur myNussbaum, @ «Entretien et répara-<br>tion», page 25.                                                   |
|                          |                                  | Pour maintenir la disponibilité d'eau chaude<br>jusqu'à ce que le problème soit résolu, l'op-<br>tion de menu [Mode Emergency] permet de<br>mettre l'appareil en mode de fonctionnement<br>auxiliaire [Emergency] durant un temps limité. |
| 56                       | L'accumulateur n'est pas rempli. | Vérifier l'alimentation en eau froide de l'appa-<br>reil.                                                                                                    |
|                          |                                  | Utiliser la touche <b>v</b> pour sélectionner l'op-<br>tion de menu [Redémarrer] afin de redémarrer<br>l'appareil.                                                                                                    |
|                          |                                  | Si le problème persiste: contacter R.<br>Nussbaum AG: par téléphone au<br>0848 700 600 ou saisir une demande de ser-<br>vice sur myNussbaum, @ «Entretien et répara-<br>tion», page 25.                                                   |
| 57                       | Surtempérature (erreur capteur)  | Presser la touche ver pour arrêter le signal sonore.                                                                                                    |
|                          |                                  | Utiliser la touche <b>v</b> pour sélectionner l'op-<br>tion de menu [Redémarrer] afin de redémarrer<br>l'appareil.                                                                                                    |
|                          |                                  | Si le problème persiste: contacter R.<br>Nussbaum AG: par téléphone au<br>0848 700 600 ou saisir une demande de ser-<br>vice sur myNussbaum, @ «Entretien et répara-<br>tion», page 25.                                                   |

| Problème / code d'erreur | Cause                                                                                          | Mesure                                                                                                    |
|--------------------------|------------------------------------------------------------------------------------------------|----------------------------------------------------------------------------------------------------|
| 110                      | La durée de fonctionnement du mode initial est dépassée.                                       | Presser la touche vour arrêter le signal sonore.                                                                                                    |
|                          |                                                                                                | Pour continuer à exploiter l'appareil pendant<br>30 jours s en supplémentaires en mode initial,<br>sélectionner l'option de menu [Poursuivre l'ex-<br>ploitation].                      |
|                          |                                                                                                | Il est nécessaire de mettre en service l'appa-<br>reil: contacter R. Nussbaum AG: Téléphoner<br>au 0848 700 600                                                                         |
| 114                      | La durée de vie du filtre à air a expiré.                                                      | Presser la touche ve pour arrêter le signal sonore.                                                                                                    |
|                          |                                                                                                | Changer le filtre à air, 🖙 «Remplacer le filtre à air», page 29.                                                                                                    |
|                          |                                                                                                | Pour confirmer le changement de filtre à air,<br>sélectionner l'option de menu [Filtre changé].                                                                                         |
|                          |                                                                                                | Pour supprimer le message, sélectionner l'op-<br>tion de menu [Ignorer]. Le message réapparaît<br>6 mois plus tard.                                                                     |
| 115                      | Le filtre à air n'est plus assez performant.                                                   | Presser la touche voir pour arrêter le signal sonore.                                                                                                    |
|                          |                                                                                                | Changer le filtre à air, 🖙 «Remplacer le filtre à air», page 29.                                                                                                    |
|                          |                                                                                                | Pour confirmer le changement de filtre à air,<br>sélectionner l'option de menu [Filtre changé].                                                                                         |
|                          |                                                                                                | Pour supprimer le message, sélectionner l'op-<br>tion de menu [Ignorer]. Le message réapparaît<br>6 mois plus tard.                                                                     |
| 117                      | Le détecteur d'eau a détecté de l'eau.                                                         | Presser la touche ver pour arrêter le signal sonore.                                                                                                    |
|                          |                                                                                                | Vérifier la présence d'une fuite d'eau sur l'ap-<br>pareil, les raccordements d'eau ou les<br>conduites d'eau. Si une fuite est constatée,<br>faire appel à un technicien sanitaire.    |
|                          |                                                                                                | Utiliser la touche pour sélectionner l'op-<br>tion de menu [Redémarrer] afin de redémarrer<br>l'appareil.                                                                               |
|                          |                                                                                                | Si le problème persiste: contacter R.<br>Nussbaum AG: par téléphone au<br>0848 700 600 ou saisir une demande de ser-<br>vice sur myNussbaum, @ «Entretien et répara-<br>tion», page 25. |
| 119                      | L'intervalle de maintenance ré-<br>glée sur l'appareil indique<br>qu'une maintenance s'impose. | Presser la touche voir pour arrêter le signal sonore.                                                                                                    |
|                          |                                                                                                | contacter R. Nussbaum AG: par téléphone au 0848 700 600 ou saisir une demande de service sur myNussbaum, @ «Entretien et réparation», page 25.                                          |
|                          |                                                                                                | Pour supprimer le message, sélectionner l'op-<br>tion de menu [Ignorer]. Le message réapparaît<br>6 mois plus tard.                                                                     |

| Problème / code d'erreur | Cause                                                              | Mesure                                                                                                    |
|--------------------------|--------------------------------------------------------------------|----------------------------------------------------------------------------------------------------|
| 119                      | Le délai (6 mois) pour la mainte-<br>nance de l'appareil a expiré. | Presser la touche voir pour arrêter le signal sonore.                                                                                                    |
|                          |                                                                    | contacter R. Nussbaum AG: par téléphone au 0848 700 600 ou saisir une demande de service sur myNussbaum, 🛩 «Entretien et réparation», page 25.                                          |
| 1000                     | L'appareil n'est pas raccordé à<br>Internet.                       | Vérifier la connexion de l'appareil à Internet,<br>« Connexions de communication», page 19.                                                                                             |
| 1001                     | Echec de la mise à jour du logi-<br>ciel.                          | Sur myNussbaum, vérifier que la fonction de<br>téléchargement automatique des mises à jour<br>du logiciel est activée, 🛩 «Mises à jour»,<br>page 26.                                    |
|                          |                                                                    | Attendre que s'opère la mise à jour automa-<br>tique du logiciel.                                                                                                    |
|                          |                                                                    | Si le problème persiste: contacter R.<br>Nussbaum AG: par téléphone au<br>0848 700 600 ou saisir une demande de ser-<br>vice sur myNussbaum, @ «Entretien et répara-<br>tion», page 25. |

## 7 Elimination

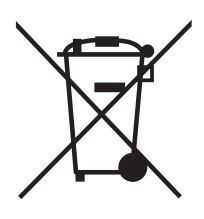

Trier le produit et l'emballage dans les groupes de matériaux respectifs (p. ex. papier, métaux, plastiques ou métaux non ferreux) et les éliminer conformément à la législation suisse.

Les composants électroniques et les piles ou batteries ne doivent pas être jetés dans les ordures ménagères, mais doivent être éliminés conformément à la directive DEEE 2002/96/CE.

Informations complémentaires et dernière édition de ce document disponibles sur notre site Web www.nussbaum.ch.

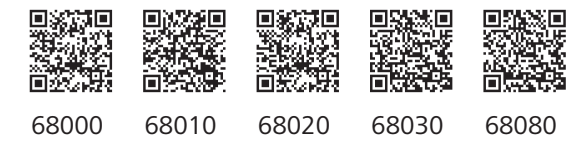

#### Wir verteilen Wasser

Die R. Nussbaum AG, 1903 gegründet, ist ein eigenständiges Schweizer Familienunternehmen, beschäftigt rund 500 Mitarbeitende und gehört zu den führenden Herstellern von Armaturen, Verteilsystemen und individuellen Gesamtlösungen im Bereich Sanitär- und Heiztechnik. Von unserem Hauptsitz in Olten aus vertreiben wir unser breites Produktsortiment über ein eigenes Filialnetz an Installierende in der ganzen Schweiz.

Für weitere Informationen wenden Sie sich bitte an Ihren Installateur resp. Nussbaum. Dort erhalten Sie kompetente Auskunft über sämtliche Nussbaum Produkte.

#### Nous distribuons de l'eau

R. Nussbaum SA, entreprise familiale suisse indépendante fondée en 1903, emploie près de 500 collaborateurs et compte parmi les fabricants leaders de robinetteries, de systèmes de distribution et de solutions globales individuelles dans le domaine de la technique sanitaire et de chauffage. Depuis notre siège d'Olten, nous proposons un large assortiment de produits au travers de notre réseau de succursales et installateurs/trices dans toute la Suisse.

Pour plus d'informations, veuillez vous adresser à votre installateur resp. Nussbaum. Vous y recevrez des informations compétentes sur l'ensemble des produits Nussbaum.

NUSSBAUMRN

#### Distribuiamo acqua

La società R. Nussbaum SA, fondata nel 1903, è un'azienda svizzera indipendente di proprietà familiare che impiega ben 500 dipendenti ed è tra i principali produttori di rubinetteria, sistemi di distribuzione e soluzioni integrali personalizzate nel settore della tecnica idrosanitaria e di riscaldamento. Dalla nostra sede sociale di Olten commercializziamo, attraverso la rete di succursali Nussbaum, la nostra ampia gamma di prodotti rifornendo installatrici e installatori in tutta la Svizzera.

Per ulteriori informazioni non esitate a rivolgervi al vostro installatore risp. Nussbaum. Qui riceverete informazioni competenti su tutti i prodotti della Nussbaum.

Hersteller Armaturen und Systeme Sanitär- und Heiztechnik Fabricant de robinetterie et systèmes de technique sanitaire et chauffage Produttore di rubinetterie e sistemi di tecnica idrosanitaria e di riscaldamento ISO 9001/14001/45001

Basel, Bern, Biel, Brig, Buchs, Carouge, Crissier, Giubiasco, Givisiez, Gwatt-Thun, Kriens, Sion, Steinhausen/Zug, St. Gallen, Trimbach, Winterthur, Zürich

R. Nussbaum AG | SA Hauptsitz | Siège social | Sede sociale Martin-Disteli-Strasse 26 Postfach, CH-4601 Olten 062 286 81 11 info@nussbaum.ch

VIISSRO

nussbaum.ch

**NUSSBAUM**RN

Gut installiert Bien installé Ben installato